## <u>在Windows以USB連接線接駁安裝G3000 驅動程式步驟 (以Win 10 作示範)</u> G3000 printer driver Installation Guide for Windows (Via USB cable) (Win 10 as example)

點擊以下連結下載有關之驅動程式:

http://ugp01.c-ij.com/ij/webmanual/WebPortal/PTL/ptl-setup.html?lang=tc&type=s etup&area=hk&model=g30&os=w

Click below link for download printer driver:

http://ugp01.c-ij.com/ij/webmanual/WebPortal/PTL/ptl-setup.html?lang=en&type=s etup&area=hk&model=g30&os=w

下載及安裝步驟

- 按一下「下載」,下載完成後開啟該檔案安裝 Click "Download", and open the file after download completed
- 2. 按「開始設定」

Click "Start Setup"

| Canon | 開始設定開始進行必要的設定,以便從電腦使用本機。請參見螢幕上的說明。 |
|-------|------------------------------------|
|       | 開始設定<br>本軟體可以讓您從電腦使用本機。            |
|       | <b>管用軟體</b><br>安裝可以讓您更加方便地使用本機的軟體。 |
|       | <b>線上手冊</b> 可以在線上查閱手冊。             |
|       | 語言                                 |

3. 選擇「亞洲」、「香港特別行政區」,按「下一步」

Select "Asia", "Hong Kong SAR China", click "Next"

| 0                                                                                                    | 2            | 3              | 4   |
|----------------------------------------------------------------------------------------------------|--------------|----------------|-----|
| <b>選擇國家或地區</b><br>選擇居住地。                                                                                                    |              |                |     |
| 亞洲                                                                                                    | •            |                |     |
|                                                                                                    |              |                |     |
| 選擇您居住的國家或地區。如:                                                                                                    | 果您居住的國家或地區未在 | 下表中列出,請選擇[其他]。 |     |
| 中國<br>中國香港特別行政區<br>印度                                                                                                    | ^            |                |     |
| 印度尼西亞<br>日本<br>韓國                                                                                                    |              |                |     |
| 「「「尿液」」<br>  「「「尿液」」<br>  「「尿液」」<br>  「「尿液」」<br>  「尿液」」<br>  「尿液」」<br>  「尿液」」<br>  「尿液」」<br>  「尿液」」<br>  「尿液」」<br>  「尿液」」<br>  「尿液」」<br>  「液」」<br>  「液」」<br>  「液」」<br>  「液」」<br>  「液」」<br>  「液」」<br>  「液」」<br>  「液」」<br>  「液」」<br>  「液」」<br>  「液」」<br>  「液」」<br>  「液」」<br>  「液」」<br>  「」」<br>  「」」<br>  「」<br>  「」」<br>  「」<br>  「」<br>  「」」<br>  「」<br>  「」<br>  「」<br>  「」<br>  「」<br>  「」」<br>  「」」<br>  「」<br>  「」<br>  「」<br>  「」<br>  「」<br>  「」<br>  「」<br>  「」<br>  「」<br>  「」<br>  「」<br>  「」<br>  「」<br>  「」<br>  「」<br>  「」<br>  「」<br>  「」<br>  <br>  「」<br>  <br>  「」<br>  <br>  「」<br>  <br>  「」<br>  <br>  <br>  <br>  <br>  <br>  <br>  <br>  <br>  <br>  <br>  <br>  <br> |              |                |     |
| る響くる素蔵                                                                                                    |              |                |     |
| 越南<br>                                                                                                    | *            |                |     |
| 上一步                                                                                                    |              |                | 下一步 |

4. 按「是」

Click "Yes"

| 1                                                                                     | 2                                                                                  | 3                                                             | 4                                                     |
|---------------------------------------------------------------------------------------|------------------------------------------------------------------------------------|---------------------------------------------------------------|-------------------------------------------------------|
| <b>許可協定</b><br>請在安裝 Canon 產品 前,任                                                      | -<br>子細閱讀下面許可協定。                                                                   |                                                               |                                                       |
| 最終使用者許可協定<br>计章 · 在安装本官方許可軟體                                                          | 前,這你眼海太守供。                                                                         |                                                               | ^                                                     |
| 本使用許可協定是您與 Canon l<br>「官方許可軟體」) 提供給您的<br>式的創作及更新,包括使用軟<br>chome、Ohta-ku、Tokyo 146-850 | nc. 之間的許可協定,是關於隨同才<br>前就體程式、相關的電子或在線手用<br>體透過網際網路獲取的資料 (簡稱<br>1、Japan (簡稱「Canon」)。 | ₩最終使用者許可協定(以後提及的<br>₩及更新(統稱「軟體」)和/或文字<br>「內容資料」)的協定。Canon 公司( | 軟體和內容資料共同簡稱<br>、影像、圖示和其他數碼格<br>立於 30-2 Shimomaruko 3- |
| 安裝本官方許可軟體,表示您<br>如果接受該協定,按一下[                                                         | 司意遵守本協定的條款。如果您不<br>是]。如果選擇[否],則取消載                                                 | 同意接受本協定的條款,請您立即<br>C體安裝。                                      | 關閉本安裝程式。本官方許 💙                                        |
|                                                                                       |                                                                                    |                                                               |                                                       |
| 上一步                                                                                   |                                                                                    | <b>*</b>                                                      | ا                                                     |

5. 選擇是否同意作傳送資訊至 Canon

Select "Agree" or "Disagree" for sending information to Canon Extended Survey

Program

6.

|                                                                                                    | 8                                                             | 3                                  | 4                                       |
|----------------------------------------------------------------------------------------------------|---------------------------------------------------------------|------------------------------------|-----------------------------------------|
| xtended Survey Program<br>了使產品的開發與銷售更好地演<br>現在中國使用 Canon 產品,傳送                                                                                                    | 航足用戶的需求,Canon 需要與您<br>至法定研究機構)。                               | 的 Canon 產品相關的以下資訊,約                | 《後透過網際網路傳送至 Cano                        |
| 與 Canon II 印表機/帶描器/傳真機<br>電腦作業系統版本、語言和顯示<br>裝置驅動程式和應用程式軟體使<br>印表機 ID 號碼、安裝日期和時間<br>紙張使用資訊、列印環境/條件和<br>根據所用型號的不同,可能不會                                                | 有關的資訊<br>設定資訊<br>用記錄<br>引、已安裝墨水的類型、墨水使用<br>問卷結果<br>傳送上述某些資訊。) | ■資訊、已列印的貢數和維護資訊                    | **********************                  |
| U果您的 Canon 産品為共同使用。<br>用者並預先獲得其同意。<br>H該調查中,我們將不慎送任何a                                                                                                    | • 共用產品中記錄的上述資訊將4<br>旨關您電腦的資訊(上述所列除外                           | 會被傳送。如果您同意,請將該事<br>)或您的個人資訊。鑒於這個原因 | 實傳播給與之共用產品的使<br>,我們無法從傳送給我們的            |
| 果同意上述資訊,按一下 [同意<br>。                                                                                                    | ]以開始安裝調查程式。否則,言                                               | 请按一下 [不同意] 。該程式可能無                 | 法在不支援的作業系統版本上                           |
|                                                                                                    |                                                               |                                    |                                         |
|                                                                                                    |                                                               |                                    |                                         |
| 上一步                                                                                                    |                                                               | 不同意                                | 同意                                      |
|                                                                                                    |                                                               |                                    |                                         |
|                                                                                                    |                                                               |                                    |                                         |
|                                                                                                    |                                                               |                                    |                                         |
|                                                                                                    |                                                               |                                    |                                         |
|                                                                                                    |                                                               |                                    |                                         |
|                                                                                                    |                                                               |                                    |                                         |
| 「下一步」                                                                                                    |                                                               |                                    |                                         |
| ¯下一步」<br>< "Next"                                                                                                    |                                                               |                                    |                                         |
| <sup>-</sup> 下一步」<br>‹ "Next"                                                                                                    | 2                                                             | 3                                  | 4                                       |
| 「下一步」<br>《"Next"<br>1                                                                                                    | 2                                                             | 3                                  | 4                                       |
| 「下一步」<br>< "Next"                                                                                                    | 2<br>家                                                        | 3                                  | <b>4</b><br>累對託宁地由的環 <b>個</b> 來執約       |
| 「下一步」<br>< "Next"<br><b>1</b><br>病允許所有安裝精靈處理<br>安裝 Canon 產品過程中, 陳<br>裝, 如:                                                                                          | 2<br>序<br>5火牆或抗病毒軟體可能顯示                                       | 3<br>警告對話方塊。請您透過選打                 | 4<br>睪對話方塊中的選項來執行                       |
| <sup>-</sup> 下一步」<br><b>x "Next"</b><br><b>1</b><br><b>清允許所有安裝精靈處理</b><br>安裝 Canon 產品過程中,陳<br>裝,如:<br>許可                                                            | 2<br>序<br>5火牆或抗病毒軟體可能顯示                                       | <b>3</b><br>警告對話方塊。請您透過選打          | 4<br>睪對話方塊中的選項來執行                       |
| 「下一步」<br><b>k "Next"</b><br><b>1</b><br><b>5九許所有安裝精靈處理</b><br>安裝 Canon 產品過程中,陳<br>裝,如:<br>許可                                                                        | 2<br>序<br>沃牆或抗病毒軟體可能顯示                                        | 3<br>警告對話方塊。請您透過選打                 | 4<br>睪對話方塊中的選項來執行                       |
| 「下一步」<br>k "Next"<br><b>1</b><br><b>清允許所有安裝精靈處理</b><br>安裝 Canon 產品過程中, 除<br>一一<br>裝, 如:<br>許可<br>允許<br>是<br>解除封鎖                                                    | 2<br>序<br>5火牆或抗病毒軟體可能顯示                                       | 3<br>警告對話方塊。請您透過選打                 | <b>4</b><br>睪對話方塊中的選項來執行                |
| 「下一步」<br><b>x "Next"</b><br><b>1</b><br><b>清允許所有安裝精靈處理</b><br>安裝 Canon 產品過程中,陳<br>裝,如:<br>許可<br>允許<br>是<br>解除封鎖                                                     | 2<br><b>序</b><br>5火牆或抗病毒軟體可能顯示                                | <b>③</b><br>警告對話方塊。請您透過選打          | 4<br>睪對話方塊中的選項來執行                       |
| <sup>-</sup> 下一步」<br><b>k "Next"</b><br><b>1</b><br><b>清允許所有安裝精靈處理</b><br>安裝 Canon 產品過程中,院<br>裝,如:<br>許可<br>允許<br>是<br>解除封鎖                                         | <b>②</b><br>序<br>5火牆或抗病毒軟體可能顯示                                | <b>3</b><br>警告對話方塊。請您透過選打          | <b>4</b><br>睪對話方塊中的選項來執行                |
| <sup>-</sup> 下一步」<br><b>x "Next"</b><br><b>1</b><br><b>5</b><br><b>5</b><br><b>5</b><br>大許所有安裝精靈處理<br>安裝 Canon 產品過程中,除<br>一一<br>完裝, 如:<br>許可<br>允許所<br>新朝           | <b>2</b><br>序<br>沃牆或抗病毒軟體可能顯示                                 | 3<br>著告對話方塊。請您透過選                  | <b>4</b><br>睪對話方塊中的選項來執行                |
| <sup>-</sup> 下一步」<br><b>x "Next"</b><br><b>1</b><br><b>清允許所有安裝精靈處理</b><br>安裝 Canon 產品過程中,除<br>裝,如:<br>許可<br>允許<br>是<br>解除封鎖                                         | <b>多</b><br>永/牆或抗病毒軟體可能顯示                                     | <b>③</b><br>著告對話方塊。請您透過選打          | <b>④</b><br>睪對話方塊中的選項來執行                |
| 「下一步」<br><b>x "Next"</b><br><b>1</b><br><b>清允許所有安裝精靈處理</b><br>安裝 Canon 產品過程中,陳<br>裝,如:<br>許可<br>先許<br>是<br>解除封鎖                                                     | 2<br>序<br>6火牆或抗病毒軟體可能顯示                                       | <b>③</b><br>*警告對話方塊。請您透過選打         | <b>4</b><br>睪對話方塊中的選項來執行                |
| 「下一步」<br><b>k "Next"</b><br><b>1</b><br><b>5</b><br><b>5</b><br><b>5</b><br><b>5</b><br>大許所有安裝精靈處理<br>王安裝 Canon 產品過程中,院<br>裝,如:<br>許可<br>允許                         | 2<br><b>序</b><br>5火牆或抗病毒軟體可能顯示                                | <b>③</b><br>警告對話方塊。請您透過選打          | <b>4</b><br>睪對話方塊中的選項來執行                |
| 下一步」<br><b>k "Next"</b><br><b>1</b><br><b>清允許所有安裝精靈處理</b><br>安裝 Canon 產品過程中,院<br>裝,如:<br>許可<br>允許<br><b>星</b><br>解除封鎖                                               | <b>2</b><br>序<br>沃牆或抗病毒軟體可能顯示                                 | 3<br>著告對話方塊。請您透過選                  | <b>4</b><br>睪對話方塊中的選項來執行                |
| <sup>-</sup> 下一步」<br><b>x "Next"</b><br><b>1</b><br><b>5</b><br><b>5</b><br><b>5</b><br><b>5</b><br>大許<br>王<br>文裝 Canon 產品過程中,除<br>一<br>文裝, 如:<br>許可<br>九<br>許<br>開 | <b>多</b><br>永/牆或抗病毒軟體可能顯示                                     | <b>③</b><br>:警告對話方塊。請您透過選打         | <b>4</b><br>睪對話方塊中的選項來執行                |
| <sup>-</sup> 下一步」<br><b>x "Next"</b><br><b>1</b><br><b>5 允許所有安裝精靈處理</b><br>安裝 Canon 產品過程中,陳<br>裝,如:<br>許可<br>允許<br>是<br>解除封鎖                                        | 2<br>序<br>5 大牆或抗病毒軟體可能顯示                                      | 3<br>警告對話方塊。請您透過選                  | <b>多</b><br>睪對話方塊中的選項來執行                |
| 下一步」<br><b>x "Next"</b><br><b>1</b><br><b>5允許所有安裝精靈處理</b><br>安裝 Canon 產品過程中,院<br>裝,如:<br>許可<br>允許<br>是<br>解除封鎖                                                      | 2<br>序<br>5火牆或抗病毒軟體可能顯示                                       | 3                                  | <b>4</b><br>睪對話方塊中的選項來執行                |
| 下一步」<br><b>(*Next</b> "<br><b>1</b><br><b>5允許所有安裝精靈處理</b><br>深裝 Canon 產品過程中,除<br>裝,如:<br>許可<br>一<br>許<br>是<br>解除封鎖                                                  | <b>多</b><br>永/牆或抗病毒軟體可能顯示                                     | <b>③</b><br>著告對話方塊。請您透過選打          | ▲                                       |
| 下一步」<br>"Next"<br><b>九許所有安裝精靈處理</b><br>安裝 Canon 產品過程中,陳<br>裝,如:<br><sup>許</sup><br><sup>man</sup><br>解除封鎖                                                           | 2<br><b>序</b><br>5 大牆或抗病毒軟體可能顯示                               | 3                                  | 乙二二、二、二、二、二、二、二、二、二、二、二、二、二、二、二、二、二、二、二 |

7. 選擇「USB 連接」,按「下一步」

Select "USB Connection", click "Next"

| 1.                          | 2 3          | 4    |
|-----------------------------|--------------|------|
| <b>選擇連接方法</b><br>選擇印表機連接方法。 |              |      |
|                             |              |      |
|                             |              |      |
| ((•))                       | ○ 無線 I.AN 連接 |      |
|                             |              |      |
|                             | ● USB 連接     |      |
|                             |              |      |
|                             |              |      |
| HIMAA                       |              | T-#  |
| 25日139月7日                   |              | P-24 |

8. 等待電腦下載及安裝驅動程式

Wait for downloading and printer driver installation

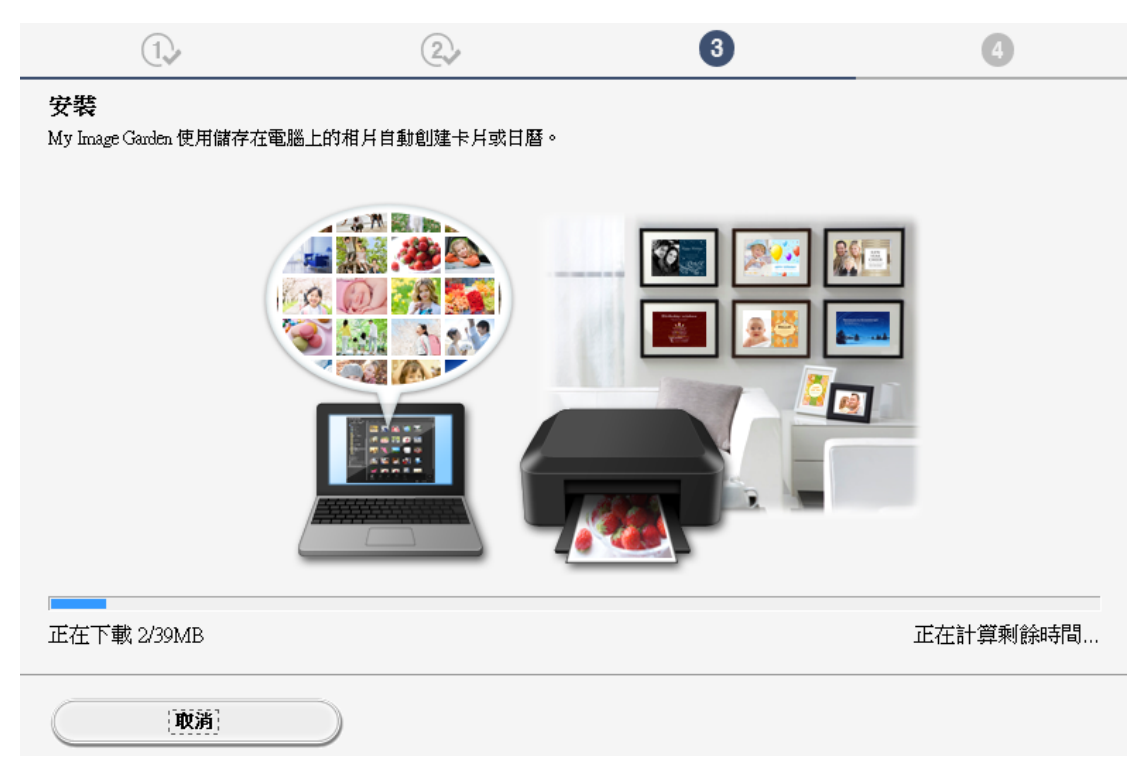

將印表機以 USB 連接線接駁電腦,並開啟印表機電源
 Connect printer and computer with a USB cable, and turn on the printer

| 1.                           | 2.           | 3 | 4  |
|------------------------------|--------------|---|----|
| <b>印表機連接</b><br>確保印表機已經連接到電腦 | ¥上,並開啟印表機電源。 |   |    |
|                              |              |   |    |
|                              |              |   |    |
|                              |              |   | 說明 |
| 取消                           |              |   |    |

10. 已成功偵測印表機,請等待安裝完成

Printer was detected, please wait for installation complete

| 1.           | 2               | 3                  | 4  |
|--------------|-----------------|--------------------|----|
| 印表機連接        |                 |                    |    |
| 確保印表機已經連接到電腦 | 上,亚角取印表機電源。     |                    |    |
|              |                 |                    |    |
|              |                 |                    |    |
|              |                 |                    |    |
|              |                 |                    |    |
|              |                 |                    |    |
|              |                 | <b></b>            |    |
|              |                 | ──└ੑੑੑੑੑੑੑੑੑੑੑੑੑੑੑ |    |
|              |                 |                    |    |
|              | 已偵測到印表機。請等待安裝完成 | 戎。<br>[            | 說明 |
|              |                 |                    |    |
| 取消           |                 |                    |    |

**11.** 安裝完成後建議可按「執行」列印測試頁,然後按「下一步」或直接按「下一步」 Click "Execute" for printing a test page, then click "Next" or click "Next" directly

| 1.                           | 2                                       | 3     | 4   |
|------------------------------|-----------------------------------------|-------|-----|
| 測試列印                         |                                         |       |     |
| 將執行測試列印以檢查印表<br>在印表機中裝入一般紙張, | ;機的操作。<br>按一下 [執行],然後按一下 [ <sup>-</sup> | 下一步]。 |     |
| 要跳過測試列印,按一下 [                | 下一步] 而不是 [執行]。                          |       |     |
| 如果發生列印錯誤,請參見                 | ,螢幕上的說明重新開始安裝。                          |       |     |
|                              |                                         |       |     |
|                              |                                         |       |     |
|                              |                                         |       |     |
|                              |                                         |       |     |
|                              |                                         |       |     |
|                              |                                         |       |     |
|                              |                                         |       |     |
|                              |                                         | 行     |     |
|                              |                                         |       |     |
|                              |                                         |       | 下一步 |

12. 驅動程式安裝完成,按「下一步」

Driver installation completed, click "Next"

| 1.                                        | 2. | 3          | 4   |
|-------------------------------------------|----|------------|-----|
| <b>安裝完成</b><br>從電腦列印的設定已完成。<br>下一步,將安裝軟體。 |    |            |     |
|                                           |    | <u>-</u> ] |     |
|                                           | 4  |            |     |
|                                           |    |            |     |
| 結束                                        |    |            | 下一步 |

13. 在軟體安裝清單勾選所需軟件,按「下一步」

Select desired software and click "Next"

| 1.                                                                                                    | 2                      | 3.                                                    | 4                                                   |
|----------------------------------------------------------------------------------------------------|------------------------|-------------------------------------------------------|-----------------------------------------------------|
| <b>軟體安裝清單</b><br>將安裝所選軟體。請確保已選                                                                                                    | 選擇了想要安裝的軟體,然後 <b>打</b> | 安一下 [下一步]。                                            |                                                     |
| <ul> <li>♥使用者手冊</li> <li>My Printer</li> <li>My Image Garden</li> <li>♥ Quick Menu</li> <li>♥ Easy-WebPrint EX</li> <li>■ XPS 驅動程式</li> </ul> |                        | 10 MB<br>14 MB<br>705 MB<br>40 MB<br>110 MB<br>130 MB | 磁碟機 C: 105256 兆位元<br>組剩餘空間<br>總共需要空間: 1841 兆位<br>元組 |
| 估計安裝時間:5至10分鐘<br>根據網路環境,安裝可能需要一戶                                                                                                    | £時間。                   |                                                       | 預設值           清除全部                                  |
| 返回初始介面                                                                                                    |                        |                                                       | 下一步                                                 |

14. 按「結束」完成安裝

1117-4 1-4 222 1

Click "Finish" to complete installation

| Canon | 安裝成功。 |  |
|-------|-------|--|
|       |       |  |
|       | 結束    |  |
|       |       |  |
|       |       |  |
|       |       |  |